# HOW TO REQUEST YOUR TRANSCRIPT AND VERIFICATION THROUGH CLEARINGHOUSE.

#### **Enrollment and Degree Verification**

Hudson County Community College has authorized the National Student Clearinghouse to provide degree and enrollment verifications. Enrollment verifications will be processed through the National Student Clearinghouse beginning three weeks after the start of the term. If the enrollment and/or degree information is not current, please follow up with the Registrar's Office for further assistance.

Have the student try to do this and see if they can request their transcript.

## Step 1: <a href="https://www.studentclearinghouse.org/">https://www.studentclearinghouse.org/</a>

Step 2: Highlight on "Order Track Verify," then you can select to request transcript or verification

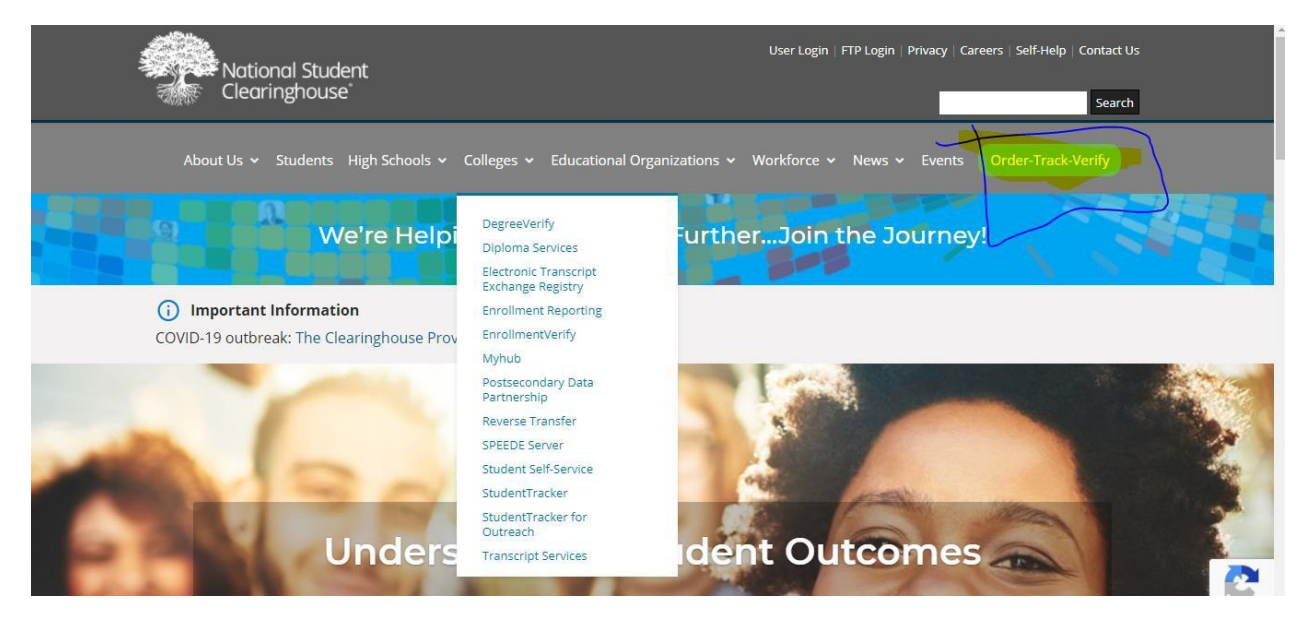

Step 3: After you select the verification. It will take you to this screen and choose "Verify now."

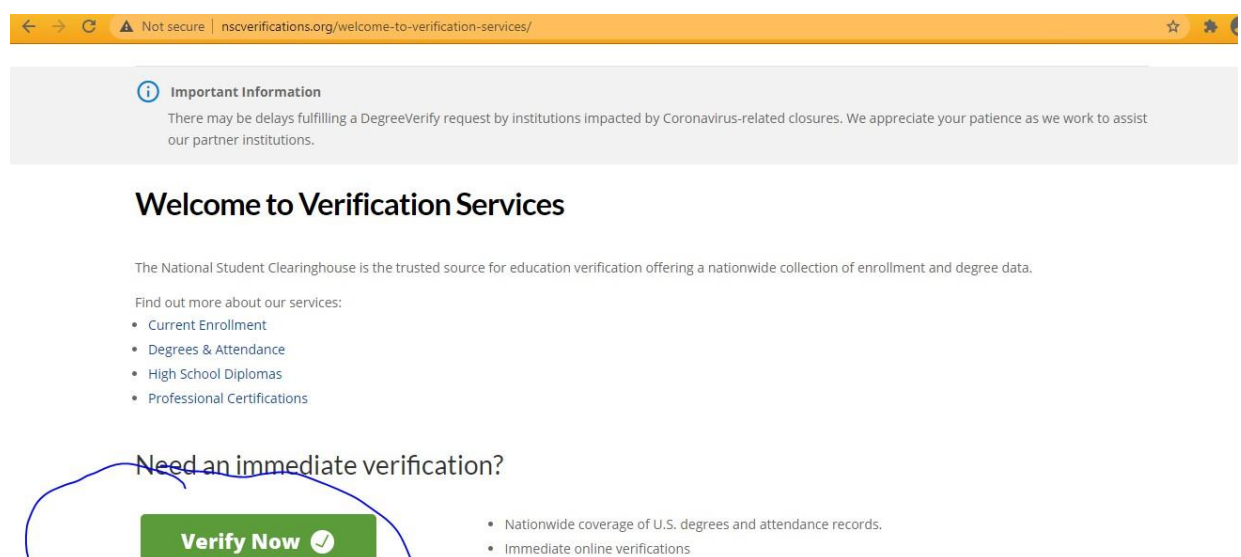

- Integrated Web services option for high volume requestors
- 24/7 availability

**Find Past Verifications** 

Step 4: Then, it will take the student to this screen. If the student already created the account, they will select "I already have an account." If they are trying to create an account each time they request the transcript, they will get an error message.

Request a Verification

Step 1: Select one from the following that applies to you.

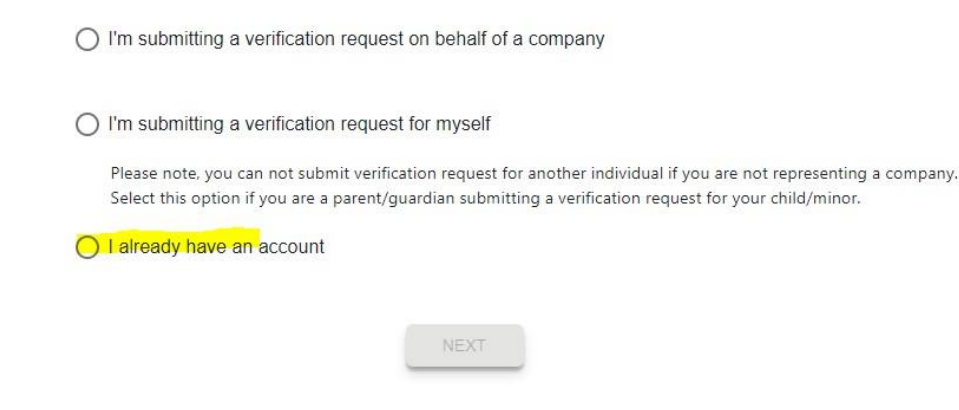

IF the student is creating the account for the first time, they select the first or second. After I choose the first column, it has asked me to create this information.

Request a Verification

Step 1: Select one from the following that applies to you.

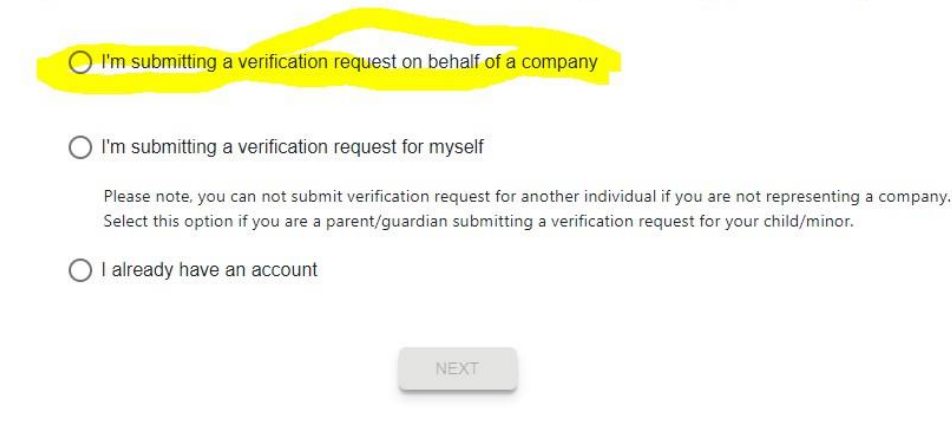

Then on the next page: Please make sure the student has clicked on the "Terms and Conditions." Then the pop-up box will appear. The student needs to scroll down and "ACCEPT."

Create an account with NSC Verification Services

|                                                                  | Step 2: Enter r                     | equired information              | n below.                |                                        |
|------------------------------------------------------------------|-------------------------------------|----------------------------------|-------------------------|----------------------------------------|
|                                                                  | Enter Information about             | you and your company. Asterisk(* | ') indicates required f | ield. Why do we need this information? |
| 1                                                                | Your first name *                   |                                  | Your last name *        |                                        |
|                                                                  | Upasana                             |                                  | Pagan                   |                                        |
|                                                                  | Your work email address *           |                                  | Your work phone n       | umber *                                |
|                                                                  | usethi-pagan@hccc.edu               |                                  | 2013604124              |                                        |
|                                                                  | Name of company *                   | Country of incorpo               | pration *               | State of incorporation *               |
|                                                                  | HCCC                                | United States                    | •                       | New Jersey                             |
|                                                                  | Company Address<br>Country/Region * |                                  | State/Province/Terr     | ritory *                               |
|                                                                  | United States                       |                                  | New Jersey              |                                        |
|                                                                  | Address 1 *                         |                                  |                         |                                        |
| Street number and name or PO Box                                 |                                     |                                  |                         |                                        |
| Address 2                                                        |                                     |                                  |                         |                                        |
| 1st Floor                                                        |                                     |                                  |                         |                                        |
| Building, campus box, floor, apt, suite                          |                                     |                                  |                         |                                        |
| City *                                                           | Zip/Posta                           | al Code *                        | Main co                 | ompany phone number *                  |
| Jersey City                                                      | 07306                               |                                  | 20136                   | 04100                                  |
| Company website *                                                |                                     |                                  |                         |                                        |
| hccc.edu                                                         |                                     |                                  |                         |                                        |
|                                                                  |                                     |                                  |                         |                                        |
| Create your user name<br>your password will be sent to your work | email address                       |                                  |                         |                                        |
| User name *                                                      |                                     |                                  |                         |                                        |
| HCCC1                                                            |                                     |                                  |                         |                                        |

After the student click on "NEXT."

They will get this message:

Create an account with NSC Verification Services

#### Thank you for registering for an account!

| ou will receive an email with your login credentials. You can log in to proceed with your verification request. |
|----------------------------------------------------------------------------------------------------|
|                                                                                                    |
|                                                                                                    |
| NEXT                                                                                                    |

Students need to log in to the email they have provided and see if they have received an email from CLEARINGHOUSE. It will provide the student name and temporary password.

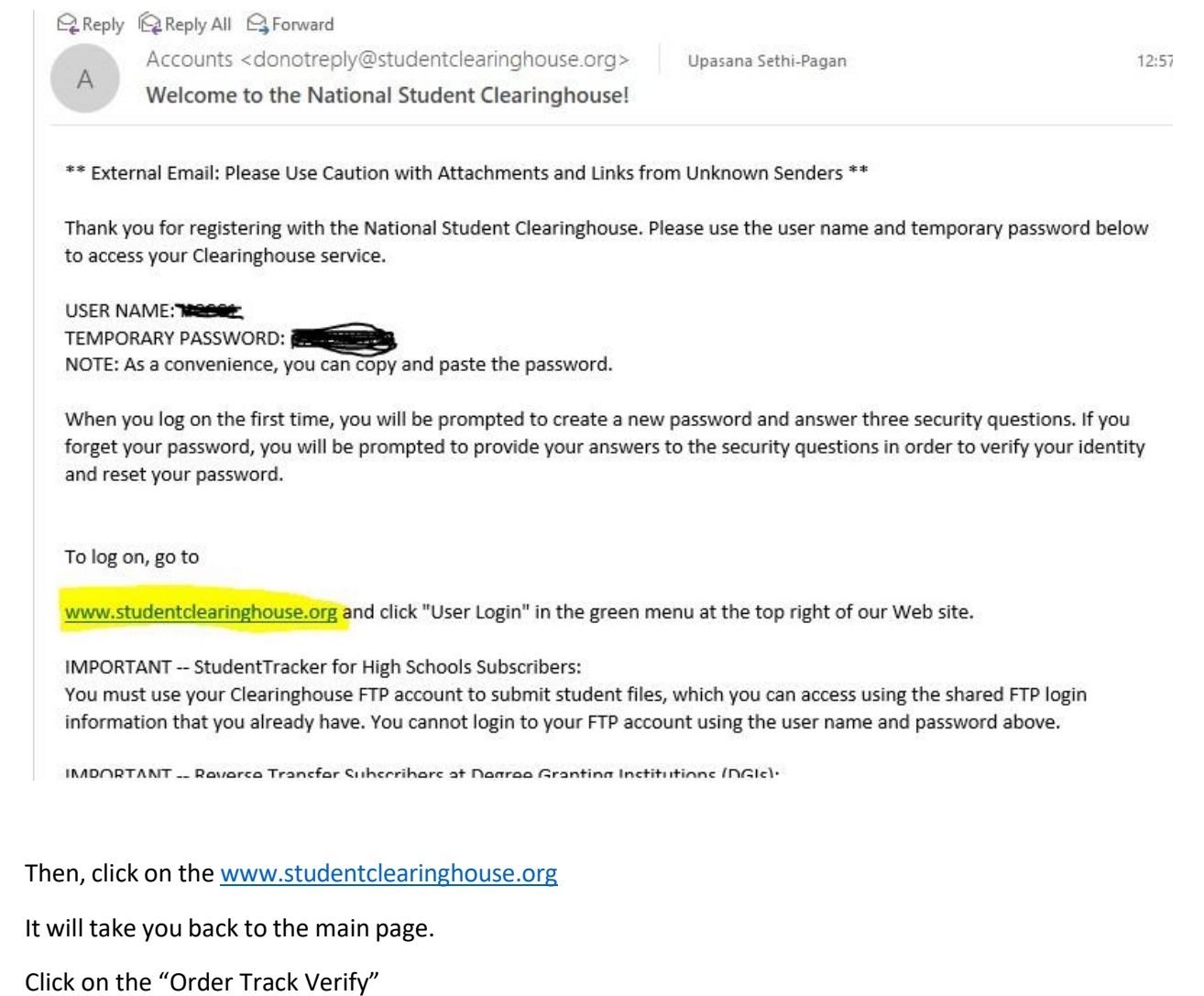

Click on "Verify Degrees, Enrollment & Verification"

There may be delays running a begreeven by request by institutions impacted by coronavirus-related closures, we appreciate your patience as we w our partner institutions.

## Welcome to Verification Services

The National Student Clearinghouse is the trusted source for education verification offering a nationwide collection of enrollment and degree data.

Find out more about our services:

- Current Enrollment
- Degrees & Attendance
- High School Diplomas
- Professional Certifications

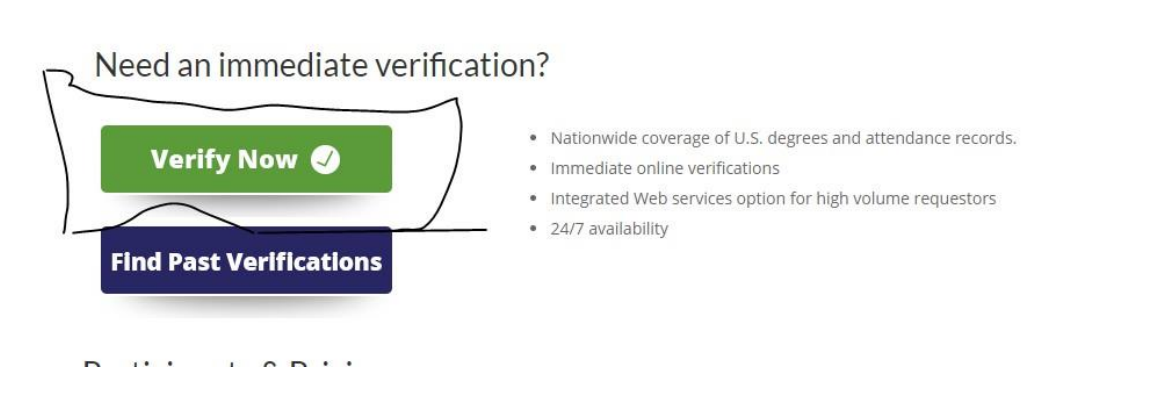

NOW you will click on "I already have an account." You will use the Username and the <u>**TEMPORARY</u> PASSWORD** you have received in your email.</u>

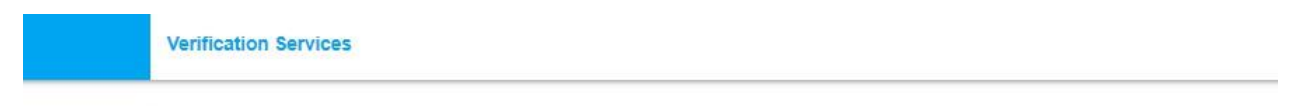

est a Verification

Step 1: Select one from the following that applies to you.

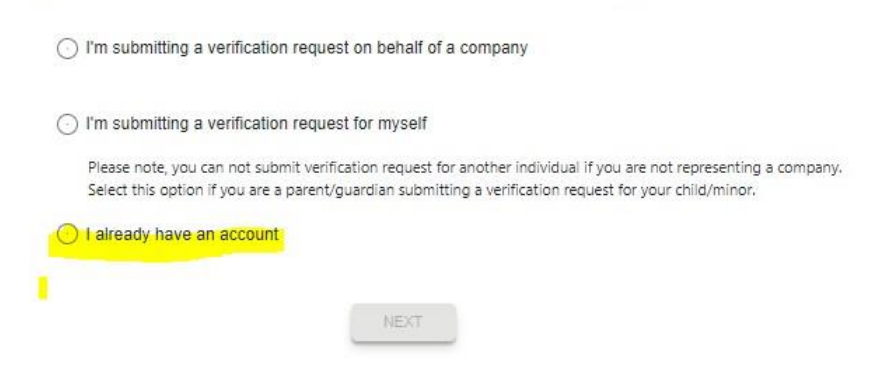

Enter the Username and TEMPORARY PASSWORD.

| Have an account with us? Log in here.<br>User Name:                            | Perform a Verification                                                                                 |
|--------------------------------------------------------------------------------|----------------------------------------------------------------------------------------------------|
| HCCC1                                                                          | Create an account for verification services only<br>Returning verification services customers register |
| Password:                                                                      | via social media, log in here: <u>Google</u> or <u>LinkedIn</u>                                        |
| 1000000 BC                                                                     |                                                                                                    |
| Logi                                                                           | ]                                                                                                    |
| Eorgot your user name or<br>password?<br>System requirements<br>Service status | In<br>Looking for FTP?<br>Secure FTP Login                                                             |

#### Click on "ACCEPT."

|                                                                                                    |                                                                                                    | Welcome, HCCC1   My Account   Log Out                                                                                                    |
|----------------------------------------------------------------------------------------------------|----------------------------------------------------------------------------------------------------|----------------------------------------------------------------------------------------------------|
| Verification                                                                                                    |                                                                                                    | Account Management                                                                                                    |
| Services                                                                                                    |                                                                                                    |                                                                                                    |
|                                                                                                    |                                                                                                    |                                                                                                    |
| Step 1: To activate your                                                                                                    | account or change your password, you must first                                                                                                    | it accept our terms and conditions.                                                                                                    |
|                                                                                                    | User Terms 8                                                                                                    | & Conditions                                                                                                    |
| By utilizing this site, the                                                                                                    | user agrees that he or she:                                                                                                    |                                                                                                    |
| <ol> <li>Will at all times co<br/>they agreed to as</li> <li>Will not allow any<br/>his/her user name</li> <li>Will use web-base<br/>user.</li> <li>Will log off the Cle<br/>unattended while</li> <li>Is authorized by h<br/>this agreement.</li> <li>Will request a use<br/>in use or that doe</li> <li>Understands that<br/>web access and/o</li> <li>Will comply with t<br/>the Federal Privace</li> </ol> | Imply with the terms, conditions and limitations of<br>a registered user, as applicable.<br>one else to use his/her user name/password or to<br>/password and will protect his/her user name/pa<br>d access to the Clearinghouse database solely for<br>saringhouse secure web site as soon as he or she<br>connected to the Clearinghouse secure web site.<br>is/her organization, and in accordance with his/h<br>r name and password that meet Clearinghouse re<br>s not meet Clearinghouse requirements, the Clear<br>if he or she does not actively use his/her web use<br>r delete any web-related responsibilities.<br>he requirements of information security and confi<br>y Act, and all other applicable laws and regulatior | of their agreement with the National Student Clearinghouse or the terms<br>of otherwise obtain access to the Clearinghouse secure web site with<br>assword against inadvertent disclosure.<br>If the purposes specified in their agreement or terms as a registered<br>thas completed his/her work and will not leave the computer<br>ther official duties, to obtain and use the type(s) of access specified in<br>equirements. If the user requests a user name and/or password already<br>irringhouse will assign a user name and/or password already<br>er account, the Clearinghouse reserves the right to deactivate his/her<br>fidentiality laws, including the Family Educational Rights and Privacy Act,<br>ns. |
| I Accept                                                                                                    | Accept                                                                                                    |                                                                                                    |

Change password.

NOTE: Current Password is your Temporary Password.

| Change Password<br>Step 2: Change your pass                | word.           |                                                                                                    |
|------------------------------------------------------------|-----------------|----------------------------------------------------------------------------------------------------|
| Current Password:<br>New Password:<br>Retype New Password: | •••••• <b>?</b> | Password Policy <ul> <li>Password must contain at least 2 alphabetic characters.</li> <li>Password must be at least 8 characters long.</li> <li>Password must contain at least 1 lowercase letters.</li> <li>Password must contain at least 1 special characters.</li> </ul> |
| Submit > cancel                                            |                 | <ul> <li>Password must contain at least 1 uppercase letters.</li> <li>Password must not be one of 12 previous passwords.</li> <li>Password must not match or contain user ID.</li> </ul>                                                                                     |
|                                                            |                 |                                                                                                    |

### Select three questions and answers them:

| Verification<br>Services                                                                                                    | Account Management                                                                                                    |
|----------------------------------------------------------------------------------------------------|----------------------------------------------------------------------------------------------------|
| Challenge Questions<br>Step 3: Select three different challenge quest<br>will be used to help you retrieve your Web us<br>1. What is the name of your favorite child<br>2. What was the make and model of your<br>3. What is the country of your ultimate d | ons and provide the answers. Note: The challenge questions<br>r name or to reset your password.<br>hood teacher? V<br>first car? V<br>eam vacation? V |
| Submit >                                                                                                    |                                                                                                    |

Then you need to enter the Username and new password you have created:

| Have an account with us? Log in here.                                                 | Perform a Verification                                          |  |  |
|---------------------------------------------------------------------------------------|-----------------------------------------------------------------|--|--|
| User Name:                                                                            | Create an account for verification services only                |  |  |
| HCCC1                                                                                 | Returning varification services customers registered            |  |  |
| Password:                                                                             | via social media, log in here: <u>Google</u> or <u>LinkedIn</u> |  |  |
|                                                                                       |                                                                 |  |  |
| Log                                                                                   | in                                                              |  |  |
| Forgot your user name or<br>password?                                                 | Looking for FTP?                                                |  |  |
| Log I<br>Forgot your user name or<br>password?<br>System requirements                 | Looking for FTP?<br>Secure FTP Login                            |  |  |
| Log<br>Forgot your user name or<br>password?<br>System requirements<br>Service status | In<br>Looking for FTP?<br>Secure FTP Login                      |  |  |

After you log in, then you can start requesting your verification letter.

| CLEARINGHOUSE                                                                                                    | Welcome, H                                       | ICCC1   Log Out                      |
|----------------------------------------------------------------------------------------------------|--------------------------------------------------|--------------------------------------|
| Verification<br>Services                                                                                                    | Verification                                     | Services                             |
| Home > Verification Services                                                                                                    |                                                  |                                      |
| Important Information                                                                                                    | Verificatio                                      | n Services                           |
| There may be delays fulfilling a DegreeVerify request by institutions impact<br>appreciate your patience as we work to assist our partner institutions.                                                                                                    | ed by Coronavirus-related closures. We Request a | Verification<br>/erifications        |
| Request a Verification Select the type(s) of verification that you would like to perform and provide the subject. Required fields are marked with an asterisk(*). WHAT would you like to verify? Degree or School Certificate (undergraduate or graduate) Current Enrollment (within the past months) | requested information for the<br>Questions       | Asked                                |
| □ Dates of Attendance (for someone who has NOT received a degree)<br>□ Professional Certificate (business or technical)<br>WHO would vou like to verify?                                                                                                    |                                                  | VeriSign                             |
| *Student Name:                                                                                                    |                                                  | Trustwave                            |
| Also known as:                                                                                                    |                                                  | Trusted Commerce<br>Dick to Validate |
| HONTIT DATI TEAK                                                                                                    |                                                  |                                      |

If the student has any issues, they need to contact CLEARINGHOUSE Customer Service for assistance.